# LÉPÉSRŐL LÉPÉSRE

# JELENTKEZZ RÖVID TANULMÁNYÚTRA A CAMPUS MUNDIVAL

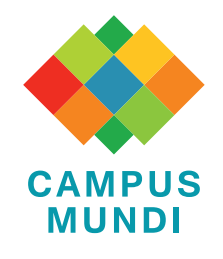

#### MERT TE:

- régóta tudod, hogy a disszertációd sikeres elkészítéséhez szükséges egy nemzetközi kutatási projektben részt venned;
- tudod, hogy a következő nemzetközi konferencián való részvétel jól mutatna az önéletrajzodban;
- felfedeztél egy, a tanulmányaidhoz kapcsolódó, izgalmasnak tűnő szakmai témájú nyári egyetemet külföldön;
- tisztában vagy vele, hogy a külföldön, nemzetközi környezetben töltött szakmai tapasztalat óriási előnyhöz fog Téged juttatni a későbbi munkavállalás során;

#### DE HA:

- nem tudod, hogyan csináld;
- nem tudod, mi a következő tennivaló;
- nem tudod, mi kell hozzá;
- nem tudod, mit hagytál ki;

### JÓ, HA TUDOD:

- ez a pályázattípus elsősorban doktoranduszok tudományos munkájához, tanulmányaik nemzetközi szélesítéséhez kíván támogatást nyújtani;
- amennyiben nem kaptad kézhez a leadási határidőig a külföldi intézményed fogadólevelét vagy a megpályázott konferencia regisztrációs igazolását, azt utólag is tudod csatolni. Ami fontos, hogy a szerződéskötésig legyenek meg ezek a dokumentumok is;
- rövid tanulmányútra a Campus Mundi pályázati időszak alatt (2016-2021) összesen ötször nyerhetsz támogatást;
- ha 1000 km-nél messzebbre utazol, útiköltség-támogatást is kaphatsz.

### EZEK A HATÁRIDŐK VONATKOZNAK RÁD:

tavaszi forduló: 2016. április 10. (vasárnap) 23:00,
őszi forduló: 2016. október 20. (csütörtök) 23:00

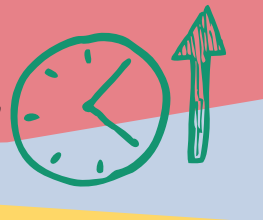

ltt találsz segítséget: www.campusmundi.hu

Itt találsz még információt: facebook.com/campusmundi

Itt tudsz jelentkezni: www.scholarship.hu

#### TEENDŐIM:

A www.scholarship.hu oldalon elérhető online pályázat kitöltése; Csatolandó mellékletek:

#### Kötelezően csatolandó:

- Szaktanári ajánlás és intézményi jóváhagyás (mintadokumentum kitöltése);
- Tanulmányi Osztály által kiadott Törzslap a hallgató tanulmányainak féléves adatairól;
- A fogadó fél által aláírt fogadólevél (mintadokumentum kitöltése) vagy igazolás a konferenciára történt regisztrációról;
   A kitöltött és aláírt motivációs levél és tanulmányi terv/munkaterv (mintadokumentum kitöltése);
- A tanulmányok nyelvének megfelelő ismeretét igazoló dokumentum (legalább B2 szintű, komplex nyelvtudás, de amennyiben a fogadó intézmény ettől eltérő nyelvi követelményeket támaszt a kiutazó hallgatókkal szemben, akkor az az irányadó!);
- Pályázat űrlap kinyomtatása, aláírása, szkennelése és feltöltése;

#### További csatolható dokumentumok:

- OTDK, TDK 1-3. helyezés vagy különdíj esetén igazolás; tudományos munkában létrehozott alkotás, publikációs tevékenység, nemzetközi szakmai konferencián előadás igazolása;
- A jelenlegi tanulmányokhoz kapcsolódó egyéb kiemelkedő tudományos, művészeti és sporttevékenység igazolása;
- Egyéb közéleti tevékenység igazolása (mintadokumentum kitöltése);
- 🗌 Egyéb, a pályázat szempontjából fontosnak tartott dokumentumok.

### I. KÉSZÜLJ FEL!

Nézz utána az egyetemen, hogy különböző tanulmányutakra, konferenciákra, szakmai témájú előadásokra milyen ösztöndíprogramok keretében van lehetőséged eljutni. Érdeklődj más, korábban kiutazott hallgatóknál, doktoranduszoknál, milyen benyomásaik vannak a felhasznált ösztöndíjprogramokkal kapcsolatban.

### 2. OLVASS!

Légy tisztában a rövid tanulmányút páratlan szakmai lehetőségeivel, szerezz kimagasló eredményeket, biztosítsd be magadnak akár a tengerentúli kutatás lehetőségét. Nézd át többször a pályázati felhívást, hogy képben legyél a pontos feltételekkel.

### 4. nézz utána!

### 5. szerezd be!

Minden szükséges dokumentumot szerezz be időben, figyelj a határidő betartására! Böngészd át a csatolandó mellékletek listáját, az adott megpályázandó képzés jelentkezési feltételeit. Figyelj, hogy semmi se maradjon ki.

## 3. konzultálj!

Egyeztess az intézményed Campus Mundi kapcsolattartójával, légy tisztában a pályázás pontos menetével.

### 6, TÖLTSD FEL!

A www.scholarship.hu-n lévő oldalon ügyelj adataid pontos megadására, a dokumentumok helyes feltöltésére. Nézd át a szükséges dokumentumok listáját, ügyelj, hogy hiánytalanul töltsd fel őket a rendszerbe.

### 7. ÍRD ALÁ!

Ne felejtsd el a kitöltött online pályázati űrlapot kinyomtatni, aláírása után a dokumentumot beszkennelni, majd feltölteni az online jelentkezési felületre.

# 8. VÉGLEGESÍTSD!

Az aláírt űrlap feltöltése és a szükséges mellékletek csatolása után nézd át, mindent helyesen kitöltöttél-e. Ha igen, kattints a "Véglegesítés" gombra.

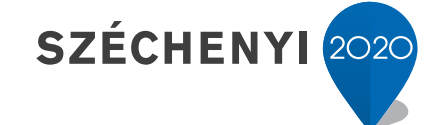

**BEFEKTETÉS A JÖVŐBE** 

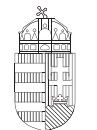

**Európai Unió** Európai Szociális Alap

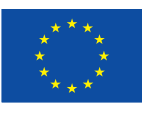

Magyarország Kormánya